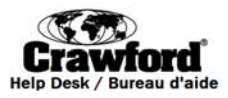

### Guide de l'utilisateur du SIGF

| Ouverture de sessionpg. 2                                                |
|--------------------------------------------------------------------------|
| Écran principal du SIGFpg. 3                                             |
| Écran relatif aux détails des fichiers du SIGFpg. 4-5                    |
| Écran de gestion intensive de cas (GIC)pg. 7-8                           |
| Écran principal du SIGF postérieur à l'audiencepg. 10                    |
| Écran du SIGF relatif aux détails des fichiers postérieurs aux audiences |
| Outil de réservation et formulaire logistiquepg. 14-17                   |

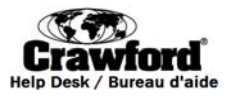

#### SIGF- Ouverture de session

- 1. Pour accéder au SIGF, cliquez sur ou copiez et collez le lien suivant dans votre navigateur Web https://ddb.iapedi.ca/fmi/iwp/cgi?-db=IRSAS\_SIGF&-loadframes.
- 2. Cliquez sur IRSAS\_IFMS pour accéder à l'écran Ouverture de session.

| 🔊 FileMaker Instant Web Pull 🗙 📃                        |                       |
|---------------------------------------------------------|-----------------------|
| ← → C 🏦 https://ddb.iapedi.ca/fmi/iwp/res/iwp_home.html | ☆ =                   |
| Instant Web Publishing                                  | กี่ Database Homepage |
|                                                         | ͡∿_FileMaker₀         |
| CACL_BOOKING                                            |                       |
| TEMS Training                                           |                       |
| IKSAS_IFMS                                              |                       |

 Entrez le nom d'utilisateur et le mot de passe qui vous a été transmis par courriel. Veuillez noter que votre nom d'utilisateur est votre prénom suivi d'un espace et suivi de votre nom de famille (ex. : Jean Untel). <u>Votre nom d'utilisateur est sensible à la casse.</u>

| 🖉 🗟 FileMaker Instant Web Pul 🗴                       |                                                                                                    |
|-------------------------------------------------------|----------------------------------------------------------------------------------------------------|
| ← → C Attps://ddb.iapedi.ca/fmi/iwp/res/iwp_auth.html | ☆ =                                                                                                    |
| Instant Web Publishing                                |                                                                                                    |
|                                                       |                                                                                                    |
| Open database                                         | "IRSAS_IFMS" with:                                                                                                    |
|                                                       | © Guest Account                                                                                                    |
|                                                       | Account Name and Password     Account Name and Password     Account Name and Password |
| Account Name:                                         | John Smith                                                                                                    |
| Password:                                             |                                                                                                    |
|                                                       | Login Cancel                                                                                                    |

4. Si vous accédez au SIGF pour la première fois, l'on vous demandera de changer votre mot de passe.

| Indian Residential Schools                                                                                        |  |
|----------------------------------------------------------------------------------------------------|--|
| Adjudication Secretariat Système Interactif de Gestion de Fichiers                                                |  |
| INTERACTIVE FILE MANAGEMENT SYSTEM Secrétariat d'adjudication                                                     |  |
| des pensionnats indiens                                                                                           |  |
|                                                                                                    |  |
| Please Change your Password / Veuillez changer votre mot                                                          |  |
| Your Password must be at least 8 characters in length. / Votre mot de passé doit comporter au moins 8 caractères. |  |
| Current Password / Mot de passe actuel                                                                            |  |
| New Password / Nouveau mot de passe                                                                               |  |
| Confirm New Password / Confirmez nouveau mot de passe                                                             |  |
| Change Password / Changer le mot de passe                                                                         |  |

 For questions or assistance contact the IFMS Help Desk / Pour toute question ou aide, veuillez communiquer avec le Bureau d'aide du SIGF

 1-877-739-8935
 IFMSHelpDesk@crawco.ca
 2 / 17

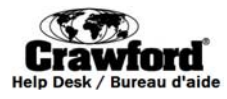

|     | Écran principal d                                                                                          | lu SIGF                       |                                       |                        |                        |                            |
|-----|----------------------------------------------------------------------------------------------------|-------------------------------|---------------------------------------|------------------------|------------------------|----------------------------|
|     | Dotin Forstancel (Shots<br>Adjudication: Secretaritics<br>Secretariat: dradjudication<br>das personnes and | Système Interactif de Gesti   | on de Fichiers Interac                | TIVE FILE MAN          | IAGEMENT               | System                     |
|     | CASE MANAGEMENT                                                                                            | AVOUTIL DE VÉRIFICATION DE LA | APRÈS L'AUDIENCE                      | QUITTER                |                        |                            |
|     | Information de firme                                                                                       |                               | · · · · · · · · · · · · · · · · · · · |                        |                        |                            |
| 1 → |                                                                                                    | Téléphone:<br>Télécopieur: 6  | 7                                     |                        |                        |                            |
|     |                                                                                                    |                               |                                       |                        |                        |                            |
|     |                                                                                                    | Il n'y a aucun 5 préser       | ntement disponible dans la Gestic     | on des dossiers        |                        |                            |
| 2 📥 | MISE À JOUR RÉCENTE                                                                                        | FIX R UNE DA                  | TE CAUDIENCE                          |                        |                        |                            |
|     | Nom du réclamant                                                                                           | Numér                         | o de dossier                          |                        | Recherche              | Réinitialisation           |
|     | << 25 précédents 4                                                                                         | Dossiers en cours 0 Ord       | Ire de tri O Croissant O Décroissar   | nt                     |                        | 25 suivants >>             |
|     | Numéro de dossier Référence de                                                                             | firme Nom du réclamant        | Volet                                 | Niveau de<br>préjudice | Perte<br>d'occasion Pr | iorité Date<br>d'admission |
|     | 1 D-99899 Not Provided                                                                                     | Doe, John                     | Ordinaire                             | 3                      | 2                      | 05/20/2009                 |
| 3   | 2 <u>S-99999</u> Not Provided                                                                              | Smith, Jane                   | Ordinaire                             | 4                      | 5                      | 09/23/2009                 |
|     | 3 B-88888 Not Provided                                                                                     | Brown, Dave                   | Ordinaire                             | 3                      | 3                      | 10/15/2010                 |
|     | <u>4</u> <u>M-99919</u> 280116-2801                                                                        | Mason, Mike                   | Ordinaire                             | 4                      | 2                      | 11/02/2010                 |
|     | 5 M-77777 270506-2701                                                                                      | McCrown, Judy                 | Complexe – Perte de reve              | enues réelle 3         | 0                      | 06/10/2008                 |

Voici la description des caractéristiques de l'écran principal :

- 1. Coordonnées du cabinet : Le champ indique l'adresse et les numéros de téléphone et de télécopieur du cabinet.
- 2. Mise à jour récente : Cliquez pour afficher une liste des fichiers mis à jour par le Secrétariat.
- 3. Lien vers les fichiers : Cliquez sur le numéro du fichier pour voir les détails du fichier. Voir page 4.
- **4.** Fichiers courants : Le champ indique le nombre de demandes (réclamations) au titre du PEI que le cabinet a réussi à mener à l'étape Gestion de cas dans le cadre du PEI.
  - La liste des fichiers peut être triée en ordre croissant ou décroissant par numéro de fichier, nom du réclamant (demandeur), volet, niveau de préjudice, niveau de PO, priorité ou date d'admission. Cliquez sur ordre *croissant* ou *décroissant*, puis sur l'en-tête de la colonne pour laquelle vous désirez effectuer un tri.
- 5. Barres de recherche Nom du réclamant (demandeur) et numéro de fichier :
  - **Recherche du nom du réclamant (demandeur) :** Tapez le nom du réclamant (demandeur) dans cette section pour retrouver son fichier.
  - **Recherche du numéro de fichier :** Tapez un numéro de fichier spécifique dans cette section pour retrouver le fichier en question.
- **6.** Étape postérieure à l'audience : Cliquez pour afficher tous les fichiers ayant franchi l'étape postérieure à l'audience dans le cadre du PEI. Voir page 8.
- **7. Fermeture de session :** Cliquez sur Fermeture de session pour quitter la base de données du SIGF et revenir à l'écran Ouverture de session initial d'Instant Web Publishing (Publication Web instantanée).

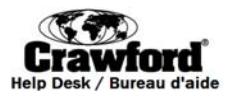

### Écran relatif aux détails des fichiers du SIGF

|   | 1 | -                                                                                                    | Accueil Sauvegarder 25/01/2012 12:28:48 PM                                            |                                  |            |             |         |        |              |              |                         |               |                            |                 |
|---|---|----------------------------------------------------------------------------------------------------|---------------------------------------------------------------------------------------|----------------------------------|------------|-------------|---------|--------|--------------|--------------|-------------------------|---------------|----------------------------|-----------------|
|   |   |                                                                                                    | Priorité – âgé de plus de 70 ans                                                      |                                  |            |             |         |        |              |              |                         |               |                            |                 |
|   | _ |                                                                                                    | État actuel En cours – ajournés – activités post audience                             |                                  |            |             |         |        |              |              |                         |               |                            |                 |
|   | 2 | $\rightarrow$                                                                                        | Information de dossier                                                                |                                  |            |             |         |        |              |              |                         |               |                            |                 |
|   |   |                                                                                                    | Numéro de dossier                                                                     |                                  |            | Référ       | ence d  | e firn | me           | Mo           | odifier                 |               |                            |                 |
|   |   |                                                                                                    | Nom du réclamant                                                                      |                                  | _          |             |         |        |              | Ni           | veau de préju           | dice          | Perte d'occasion           |                 |
|   |   |                                                                                                    | Date de naissance                                                                     | Age                              |            |             |         |        |              | Pric         | orité de santé          |               | Demande de trai            | tement accéléré |
|   |   |                                                                                                    | Premier avocat                                                                        |                                  |            |             |         |        |              |              |                         |               |                            |                 |
|   |   |                                                                                                    | Avocat par intérim                                                                    |                                  |            | Mo          | difier  |        |              | Date         | d'admission             |               | Âge du dossier             | jours           |
|   |   |                                                                                                    | Province                                                                              |                                  |            | Demand      | de d'au | Idien  | ce           | Docume       | ents reçus du<br>Canada |               |                            |                 |
|   | 3 | ➡                                                                                                    | Processus du ra                                                                       | assemblement des documen         | ts         | Type de de  | ocume   | ent    | Source       | Nombre de    | e documents             | HAP           |                            |                 |
|   |   |                                                                                                    |                                                                                       |                                  |            |             |         | •      |              | •            | •                       |               | Ajouter docur              | nent            |
|   |   |                                                                                                    | Type de document                                                                      |                                  | Source     |             | #       |        | HAP          | Date         | Date de D               | ate de récept | ion<br>Raisons pour retard | Mise à jour     |
|   |   |                                                                                                    | Dossiers de traiter                                                                   | nent                             |            |             |         | T      |              | demandee     | reception               | du SAPI       |                            | <u></u>         |
|   |   |                                                                                                    | Dossiers d'indemn                                                                     | isation des accidents du travail |            |             |         | ▼      |              |              |                         |               |                            |                 |
|   |   |                                                                                                    | Dossiers des serv                                                                     | ices correctionnels              |            |             |         | •      |              |              |                         |               |                            |                 |
|   |   |                                                                                                    | Dossiers d'impôt s                                                                    | ur le revenu                     |            |             |         | •      |              |              |                         |               |                            |                 |
|   |   |                                                                                                    | Dossiers scolaires                                                                    | 1                                |            |             |         | •      |              |              |                         |               |                            |                 |
|   |   |                                                                                                    |                                                                                       |                                  |            |             |         | •      |              |              |                         |               |                            |                 |
|   |   |                                                                                                    |                                                                                       |                                  |            |             |         |        |              | 1            |                         |               |                            |                 |
|   | 1 |                                                                                                    | Rapport d'état d                                                                      | u rassemblement des documents    | Demar      | nder un rap | port    | Oui    |              |              |                         |               |                            |                 |
|   | 4 |                                                                                                    | Autres renseign                                                                       | ements: Veuillez fournir toute   | autre info | rmation co  | ncern   | antle  | e processus  | du rassemi   | blement des             | documents     | obligatoires.              |                 |
|   | _ |                                                                                                    |                                                                                       |                                  |            |             |         |        |              |              |                         |               |                            | -               |
|   | 5 |                                                                                                    |                                                                                       |                                  |            |             |         |        |              |              |                         |               |                            |                 |
|   |   |                                                                                                    |                                                                                       |                                  |            |             |         |        |              |              |                         |               |                            | -               |
|   |   |                                                                                                    | Vauill                                                                                | oz ogumattra una gania nani      | o.r.       | v           | ouillo  |        | umottro loo  | dooumonto    | Ma                      | uillez eeum   | ottro uno conio nonior d   | an decumente    |
|   | 6 | $\rightarrow$                                                                                        | de                                                                                    | s documents obligatoires à:      | ei         | 0           | bligat  | oire   | s par voie é | lectronique: | ve                      | obliga        | toires par service de cou  | irrier à:       |
|   |   | Pensionnats Indiens – PEI IAPS_DocumentManagement@irsad-sapi.gc.ca Secrétariat d'adjudication du PEI |                                                                                       |                                  |            |             |         |        | PEI          |              |                         |               |                            |                 |
|   |   |                                                                                                    | CP 15/5 Succ B Niveau Concourse, bureau 003<br>Ottawa (Ontario) K1P 0A9 90 rue Sparks |                                  |            |             |         |        |              | 003          |                         |               |                            |                 |
|   |   |                                                                                                    | Ottawa (Ontario) K1A 0H4                                                              |                                  |            |             |         |        |              | 4            |                         |               |                            |                 |
|   |   |                                                                                                    |                                                                                       |                                  |            |             |         |        |              |              |                         |               |                            |                 |
| _ |   |                                                                                                    |                                                                                       |                                  |            |             |         |        |              |              |                         |               |                            |                 |
|   | 7 |                                                                                                    | Communicati                                                                           | ons du dossier Ajouter un        | e note     |             |         |        |              |              |                         |               |                            |                 |
|   | • |                                                                                                    |                                                                                       | 05—Aug—11 3:41:14 PM             |            |             |         |        |              |              |                         |               |                            | -               |
|   |   |                                                                                                    | test                                                                                  |                                  |            |             |         |        |              |              |                         |               |                            |                 |
|   |   |                                                                                                    |                                                                                       |                                  |            |             |         |        |              |              |                         |               |                            |                 |

Voici la description des caractéristiques de l'écran relatif aux détails des fichiers du SIGF :

- 1. Accueil et Sauvegardez : Cliquez sur Accueil pour retourner à l'écran principal affiché à la page 3. Cliquez sur Sauvegarder pour sauvegarder les modifications apportées au fichier. La date et l'heure de la dernière sauvegarde pour le fichier sont indiquées à la droite du bouton de sauvegarde.
  - CONSEIL : Pour vous assurer de la sauvegarde de toutes les modifications apportées au 0 fichier, cliquez fréquemment sur le bouton Sauvegarder.
- 2. Renseignements relatifs aux fichiers : Divers renseignements pertinents sont affichés dans cette section tels que :
  - Avocat principal et avocat suppléant Cliquez sur le bouton Modifier pour mettre à jour le fichier du réclamant (demandeur) et indiquer le nom de l'avocat suppléant.
  - Référence au cabinet champ qui peut être rempli pour afficher un numéro de référence 0 interne. Cliquez sur Éditer pour ajouter un numéro de référence.

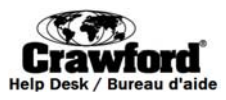

- Demande d'audience Le champ indique la date de réception du formulaire de demande d'audience par le Secrétariat.
- Priorité pour cause de santé Pour indiquer que le fichier d'un réclamant (demandeur) est prioritaire pour cause de santé, cliquez sur *Demande de traitement expéditif*, le mot *Requis* s'affichera et le Secrétariat en sera informé. Après vérification de la demande par le Secrétariat, le mot *Oui* s'affichera.
- Ancienneté du fichier le champ indique le nombre de jours écoulés depuis la date initiale de la demande (réclamation).
- Réception des documents provenant des autorités canadiennes le champ indique la date de réception des documents en provenance des autorités canadiennes .
- **3.** Évolution de la collection de documents : Le champ indique la date de réception des documents par le Secrétariat. Ajoutez un nouveau document à la liste pour informer le Secrétariat que vous êtes en train de saisir le document pour les fins du fichier du réclamant (demandeur).

| Processus du rassemblement des documen            | tş Type de d    | ocume   | nt | Source | Nombr  | e de | docur        | nents      | HAP                       |              |               |             |
|---------------------------------------------------|-----------------|---------|----|--------|--------|------|--------------|------------|---------------------------|--------------|---------------|-------------|
|                                                   | i.              | ┥       | •  |        | •      |      |              | •          |                           |              | Ajouter docui | ment        |
| Type de document                                  | Source          | #       |    | HAP    | de nan | lée  | Date<br>réce | e de ption | ate de récepti<br>du SAPI | on Raiscus ( | pour retard   | Mise à jour |
| Dossiers de traitement                            |                 |         | •  |        |        | 1    |              |            |                           |              | 7             | <u></u>     |
| Dossiers d'indemnisation des accidents du travail |                 |         | •  |        | ii.    |      |              | iii        |                           | iv.          |               |             |
| Dossiers des services correctionnels              |                 |         | •  |        |        |      |              |            |                           |              |               |             |
| Dossiers d'impôt sur le revenu                    |                 |         | •  |        |        |      |              |            |                           |              |               |             |
| Dossiers scolaires                                |                 |         | •  |        |        |      |              |            |                           |              |               |             |
|                                                   |                 |         | •  |        |        |      |              |            |                           |              |               |             |
|                                                   |                 |         |    |        |        |      |              |            |                           |              |               |             |
| Barrant differt de anna semblement des desembles  | Demonder up ren | north ( | ·: |        |        |      |              |            |                           |              |               |             |

#### a. Pour ajouter un nouveau document :

- i. Sélectionnez le genre de document en cliquant sur le menu déroulant;
- ii. Sélectionnez la source en cliquant sur le menu déroulant;
- iii. Sélectionnez le nombre de documents en cliquant sur le menu déroulant;
- iv. Cliquez sur le calendrier pour indiquer une date d'arrivée prévue, puis cliquez sur *Ajouter un document*. Le nouveau document s'affichera au bas de la liste.
- 4. Demande de rapport : Cliquez sur *Demande de rapport* pour recevoir un rapport sur l'état de la collection de documents pour le fichier du réclamant (demandeur). Le demandeur de rapport recevra le rapport par courriel à l'intérieur d'une période de 24 à 48 heures de bureau.
- 5. Tout autre renseignement : Toute autre note peut être insérée dans cette section. Le champ de notes est ouvert et peut être modifié en tout temps. Pour ajouter une note ou modifier une note existante, cliquez sur la case Notes, puis rédigez la note. Si une note est supprimée, elle est définitivement retirée du fichier. Pour ajouter une note permanente, veuillez l'insérer dans le champ *Communications relatives au fichier*.
- 6. Renseignements transmis : Le champ indique les coordonnées sur la transmission de documents obligatoires (fichiers de clients) par la poste, par courriel ou par messager.
- 7. Communications relatives aux fichiers : Les cabinets d'avocats peuvent communiquer avec le Secrétariat en lisant et en rédigeant des notes et en répondant aux notes paraissant dans cette section. Cliquez sur Ajouter une note pour rédiger une note et l'ajouter.
  - **CONSEIL** : Après 10 minutes d'inactivité du SIGF, vous perdrez votre connexion Web. Rédigez votre note dans un document Word, copiez et collez-la dans le champ

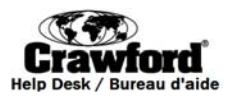

Communications relatives au fichier. Cliquez sur *Sauvegarder*, sur le côté supérieur gauche de l'écran pour vous assurer de bien sauvegarder votre note.

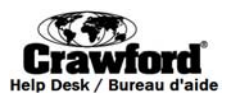

## Gestion intensive de cas (GIC)

For questions or assistance contact the IFMS Help Desk / Pour toute question ou aide, veuillez communiquer avec le Bureau d'aide du SIGF1-877-739-8935IFMSHelpDesk@crawco.ca7 / 17

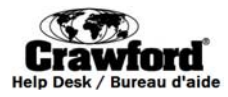

#### Écran de gestion intensive de cas (GIC) du SIGF

L'Unité de gestion de cas choisit certains fichiers à traiter sous le processus Gestion intensive de cas ou GIC. Cliquez sur un numéro de fichier affiché sur l'écran principal du SIGF à traiter sous le processus GIC et l'écran du formulaire GIC à remplir s'affichera.

|     | Ind                                                                                                    | dian Residential Schools                                          | Passer aux détails du formulaire                                                                                                    | ← | 5 |
|-----|----------------------------------------------------------------------------------------------------|-------------------------------------------------------------------|----------------------------------------------------------------------------------------------------|---|---|
|     | Soumettre                                                                                                    | egulation secretari<br>F 6 Se                                     | crétariat d'adjudication<br>des pensionnats indiens                                                                                                    |   |   |
| 1   | Nom du demandeur                                                                                                    |                                                                   |                                                                                                    |   |   |
|     | Avocat principal                                                                                                    |                                                                   | =                                                                                                    |   | 4 |
|     | Cabinet d'avocats                                                                                                    |                                                                   |                                                                                                    |   |   |
|     | Référence                                                                                                    |                                                                   |                                                                                                    |   |   |
|     | Résumé                                                                                                    |                                                                   |                                                                                                    |   |   |
| 2   |                                                                                                    |                                                                   |                                                                                                    |   |   |
| 3 🗕 | Representation Ot                                                                                                    | bligatoire                                                        |                                                                                                    |   |   |
|     | À l'heure actuelle, rep                                                                                               | présentez-vous œ demandeur?                                       | O Oui O Non                                                                                                    |   |   |
|     | Dans la négative,<br>inscrivez le nom<br>et l'adresse du<br>nouvel avocat, si<br>vous le connaissez.                  |                                                                   | Si vous représentiez ce demandeur auparavant,<br>mais que vous vous êtes retiré de la demande,<br>consultez la directive de l'adjudicateur en chef 10<br>à l'adresse http://iap-pei.ca/legal/directives-fra.php.<br>pour confirmer votre retrait de ce dossier. |   |   |
|     | Veuillez indiquer<br>toute information<br>pertinente au sujet<br>de la représentation<br>juridique de œ<br>demandeur. |                                                                   |                                                                                                    |   |   |
|     |                                                                                                    |                                                                   |                                                                                                    |   |   |
|     | Contact perdu Ot                                                                                                    | <b>bligatoire</b><br>communiquer avec le demandeur c<br>détermin: | xonstitue-t-elle un facteur O UI O Non<br>ant dans œtte demande?                                                                                                    |   |   |
|     | Le cas échéant, à quant<br>votre client?                                                                              | id remonte la dernière communicat                                 | ion avec                                                                                                    |   |   |
|     | Veuillez décrire vos<br>tentatives de<br>communication avec<br>le demandeur et<br>inclure toute note<br>pertinente.   |                                                                   |                                                                                                    |   |   |

Voici la description des caractéristiques de l'écran Gestion intensive de cas :

- 1. Renseignements relatifs au fichier : Le champ comprend différents renseignements pertinents dont les suivants :
  - o Le numéro de fichier
  - Le nom du réclamant (demandeur)
  - o L'avocat principal responsable du fichier
  - o Le cabinet responsable du fichier

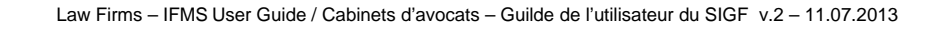

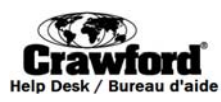

• Le numéro de référence du cabinet si un tel numéro a été attribué au fichier.

Veuillez noter qu'aucune modification relative à une référence à l'avocat ou au cabinet ne peut être apportée à partir de cet écran. De telles modifications doivent être apportées à partir du champ Écran relatif aux détails des fichiers. Voir pages 4 et 5.

- 2. Résumé : Ce champ affiche les notes de fichiers entrées par l'Unité de gestion de cas.
- **3.** Titre de la section : Ce champ affiche le titre de chaque section du formulaire GIC. Le formulaire GIC comprend neuf (9) sections :
  - 1. Représentation
  - 2. Communication perdue
  - 3. Retrait de fichier
  - 4. Annexe P
  - 5. Renseignements relatifs à des allégations supplémentaires
  - 6. Volet, préjudice et perte
  - 7. Collection de documents obligatoires comprenant les dossiers suivants : dossiers médicaux et relatifs aux traitements, dossiers d'indemnisation des accidentés du travail, rapports d'impôt sur le revenu, dossiers des services correctionnels et dossiers scolaires
  - 8. Confirmation que tout est complet
  - 9. Autre

Veuillez noter que lorsque le mot **Obligatoire** s'affiche à côté du titre de la section, cela indique que tous les renseignements dans la section correspondante doivent être fournis avant de transmettre le formulaire GIC.

- **4. Renseignements manquants :** Si vous cliquez sur le bouton *Soumettre* et qu'il y a des sections requises du formulaire GIC encore non complétées, la liste des sections non complétées s'affichera.
- 5. Passer aux détails du formulaire: Cliquez sur *Passer aux détails du formulaire* pour retourner à l'écran de sauvegarde des détails sur les fichiers du SIGF. Voir page 4.
- **6. Soumettez :** Lorsque toutes les sections du formulaire GIC sont remplies, cliquez sur *Soumettre* pour transmettre le formulaire rempli à l'Unité de gestion de cas aux fins de révision.

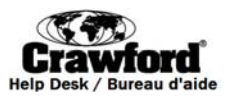

# Étape postérieure à l'audience

For questions or assistance contact the IFMS Help Desk / Pour toute question ou aide, veuillez communiquer avec le Bureau d'aide du SIGF1-877-739-8935IFMSHelpDesk@crawco.ca10 / 17

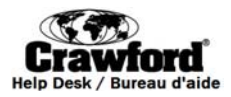

### Écran principal du SIGF postérieur à l'audience

En cliquant sur le bouton Étape postérieure à l'audience dans la section Liens rapides de l'écran principal du SIGF, vous accéderez à l'étape du SIGF postérieure à l'audience. L'étape postérieure à l'audience ressemble à l'Écran principal du SIGF, mais tous les fichiers affichés dans cette section ont franchi l'Étape du PEI postérieure à l'audience.

|     | Inden Residental Schools<br>Adjudication Secretariat<br>Secretariat d'adju<br>des person | Système In              | ITERACTIF DE GEST   | ION DE FICHIERS INTERACT        | ive File Manageme             | ENT SYSTEM              |                     |
|-----|------------------------------------------------------------------------------------------|-------------------------|---------------------|---------------------------------|-------------------------------|-------------------------|---------------------|
|     | Case Management                                                                          | AvOUTIL DE VÉRIFICATION | DE LA DISPONIBILITÉ | Après l'audience                | QUITTER                       | 6                       |                     |
| 1 → | Information de firme                                                                     | •                       | <sup>o</sup> hone:  |                                 |                               |                         |                     |
|     |                                                                                          | 1                       | Email:              |                                 |                               |                         |                     |
|     |                                                                                          | 5                       |                     | 4                               |                               |                         |                     |
|     |                                                                                          |                         |                     |                                 |                               |                         |                     |
|     | Claimant Name                                                                            |                         | File                | Number                          | Rec                           | cherche Réinitialisatio | n                   |
|     | << 25 précédents                                                                         | Current Files           | Sort                | order O Croissant O Décroissant |                               |                         | 25 suivants >>      |
|     | Numéro de dossier Référence                                                              | ce de nrme              | Nom du réclamant    | Volet                           | Niveau de F<br>préjudice d'or | Perte Priorité          | Date<br>d'admission |
| 2   | 1 D-99899 Not Pro                                                                        | ovided                  | Doe, John           | Standard                        | 3                             | 2 Requeste              | ed 05/20/2009       |

Voici la description des caractéristiques de l'Écran principal de l'étape postérieure à l'audience :

- 1. **Coordonnées du cabinet :** Le champ affiche l'adresse et les numéros de téléphone et de télécopieur du cabinet.
- 2. Lien vers les fichiers : Cliquez sur le numéro de fichier pour afficher les détails du fichier.
- **3.** Fichiers courants : Le champ indique le nombre de demandes (réclamations) au titre du PEI que le cabinet a mené à l'Étape postérieure à l'audience dans le cadre du PEI.
  - La liste des fichiers peut être triée en ordre croissant ou décroissant par numéro de fichier, nom du réclamant (demandeur), volet, niveau de préjudice, niveau de PO, priorité ou date d'admission. Cliquez sur ordre *croissant* ou *décroissant*, puis sur l'en-tête de la colonne pour laquelle vous désirez effectuer un tri.
- 4. Recherche du nom du réclamant (demandeur) : Tapez le nom du réclamant (demandeur) dans cette section pour retrouver son fichier.
- 5. Recherche du numéro de fichier : Tapez un numéro de fichier spécifique dans cette section pour retrouver le fichier.
- 6. Liens rapides : Cliquez sur les boutons dans cette section pour naviguer vers d'autres sections du SIGF.
  - Cliquez sur **Gestion de cas** pour retourner à l'écran principal du SIGF. Voir page 3.
  - Cliquez sur Fermeture de session pour quitter la base de données du SIGF et retourner à l'écran Ouverture de session principal d'Instant Web Publishing (Publication Web instantanée).

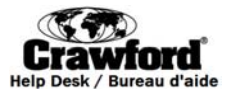

Écran relatif aux détails des fichiers postérieurs à l'audience

En cliquant sur un numéro de fichier sous l'écran principal de l'étape postérieure à l'audience, l'Écran relatif aux détails des fichiers postérieurs à l'audience suivant s'affichera.

|   | Indian Residential Schools                                         | F    |  |
|---|--------------------------------------------------------------------|------|--|
|   | Adjudication Secretariat Système Interactif de Gestion de Fichiers |      |  |
|   | INTERACTIVE FILE MANAGEMENT SYSTEM Secrétariat d'adjudication      |      |  |
|   | des pensionnats indiens                                            |      |  |
|   | Main Screen Save                                                   |      |  |
| _ |                                                                    |      |  |
|   | Current Status Hold Pending Archive 3                              |      |  |
|   | Film Reference                                                     |      |  |
|   |                                                                    |      |  |
|   | Later Brite Anno Harm Level 3 Loss of Opportunity 3                |      |  |
|   |                                                                    |      |  |
|   |                                                                    |      |  |
|   | Provide Ontario Request for Hearing Canada's Documents             |      |  |
|   | Received Received                                                  | - 22 |  |
|   | Post Hearing Information                                           | 1    |  |
|   | Documents outstanding after hearing?                               |      |  |
|   | New alleged perpetrator or new allegations at hearing?             |      |  |
|   | POI hearing required?                                              |      |  |
|   | Medical assessment required?                                       |      |  |
|   | Psychological assessment required?                                 |      |  |
|   | Final submissions teleconference date 9/29/2009                    |      |  |
|   | Post hearing activities complete                                   |      |  |
|   |                                                                    |      |  |
|   | Person of Interest (POI) Information                               |      |  |
|   | None Indicated                                                     |      |  |
|   | Expert Assessment Information                                      |      |  |
|   | None Indicated                                                     |      |  |
|   |                                                                    |      |  |
|   | Decision Information                                               |      |  |
|   | Decision type Regular Decision                                     |      |  |
|   | Adjudicator submitted decision for internal review 02/22/2010      |      |  |
|   | Decision sent to parties 03/24/2010                                |      |  |
|   |                                                                    |      |  |
|   | Review Decision Information                                        |      |  |
|   | Deadline to request decision review 04/28/2010                     |      |  |
|   | Extension granted by Chief Adjudicator                             |      |  |
|   | New deadline to request decision review                            |      |  |
|   | Decision review requested                                          |      |  |

L'Écran relatif aux détails des fichiers postérieurs à l'audience est un écran en lecture seule qui affiche divers renseignements relatifs au processus postérieurs à l'audience. Il comprend des renseignements sur des documents manquants, des données requises, des dates jalons et des dates d'échéances clés. Voici une liste plus détaillée des caractéristiques de l'Écran relatif aux détails des fichiers postérieurs à l'audience :

- 1. Écran principal : Cliquez sur Gestion des cas pour retourner à l'Écran principal du SIGF. Voir page 3.
- 2. Renseignements relatifs aux fichiers : Cette section affiche divers renseignements pertinents tels
  - que :
    - o Le numéro du fichier
    - o Le nom du réclamant (demandeur)
    - o La date de naissance et l'âge du réclamant (demandeur)
    - o L'avocat principal et l'avocat suppléant responsables du fichier
    - o Le numéro de référence du cabinet, si un tel numéro a déjà été attribué au fichier
    - Si une demande d'audience a été présentée

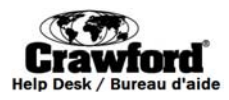

- o Le volet
- Le niveau de préjudice et de perte d'occasion
- o La priorité du réclamant (demandeur) pour cause de santé
- o La date d'admission et l'ancienneté du fichier

Le nom de l'avocat suppléant et le numéro de référence du cabinet peuvent être modifiés à partir de cet écran. Tous les autres champs sont verrouillés.

- **3.** État actuel : Le champ affiche l'état actuel du fichier.
- **4. Renseignements postérieurs à l'audience** : Les champs affichent les renseignements relatifs aux fichiers ayant atteint l'étape postérieure à l'audience. Les champs suivants indiquent :
  - S'il y a des documents manquants
  - Quels renseignements requis sont manquants
  - o Les renseignements portant sur la personne mise en cause ou la personne d'intérêt (PDI)
  - o Les renseignements relatifs à l'évaluation par un expert
  - o Les renseignements relatifs à la décision
  - o Les renseignements relatifs à la décision de révision
  - o Les renseignements relatifs à la décision de deuxième révision
  - Les renseignements relatifs à la décision portant sur les honoraires
  - Les renseignements relatifs à l'appel portant sur les honoraires
- 5. Instructions de sortie : Cliquez sur *Sortie* pour quitter la base de données du SIGF et retourner à l'écran Ouverture de session initial d'Instant Web Publishing (Publication Web instantanée).

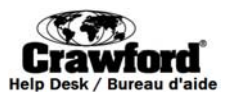

## Outil de réservation

For questions or assistance contact the IFMS Help Desk / Pour toute question ou aide, veuillez communiquer avec le Bureau d'aide du SIGF1-877-739-8935IFMSHelpDesk@crawco.ca14 / 17

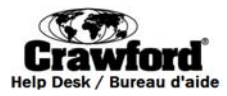

### Ouverture de session de l'Outil de réservation

- Pour accéder à l'Outil de vérification de la disponibilité, cliquez sur ou copiez et collez le lien suivant dans votre navigateur Web <u>https://ddb.iapedi.ca/fmi/iwp/cgi?-db=IRSAS\_SIGF&-loadframes</u>.
- 2. Cliquez sur CACI\_Booking pour accéder à l'écran Ouverture de session.

| 👔 FileMaker Instant Web Pul 🗙 🔽                         |                     |
|---------------------------------------------------------|---------------------|
| ← → C A https://ddb.iapedi.ca/fmi/iwp/res/iwp_home.html | ☆ =                 |
| Instant Web Publishing                                  | n Database Homepage |
|                                                         | J.FileMaker。        |
| CACI_Booking                                            |                     |
| CACL_Booking Training                                   |                     |
| CACL_Booking Training v2                                |                     |
| CACL_IAP_Decisions                                      |                     |
| <b>IFMS RC 1</b>                                        |                     |
| 1 IFMS RC 2                                             |                     |
| IFMS_Training                                           |                     |
| TIRSAS_IFMS                                             |                     |

5. Entrez le nom d'utilisateur et le mot de passe qui vous a été transmis par courriel. Veuillez noter que votre nom d'utilisateur est votre prénom suivi d'un espace et suivi de votre nom de famille. Ex. John Smith. <u>Votre nom d'utilisateur est sensible à la casse.</u>

| ileMaker Instant Web Pul ×                                           |                                                                                                    |
|----------------------------------------------------------------------|----------------------------------------------------------------------------------------------------|
| ← → C Attps://ddb.iapedi.ca/fmi/iwp/res/iwp_auth.html;jsessionid=058 | CA37A73D3AD62159FFEFD.wpc1                                                                                                    |
| Instant Web Publishing                                               |                                                                                                    |
|                                                                      |                                                                                                    |
| Open database                                                        | "CACI_Booking" with:                                                                                                    |
|                                                                      | © Guest Account                                                                                                    |
|                                                                      | Account Name and Password     Account Name and Password     Account Name and Password |
| Account Name:                                                        | John Smith                                                                                                    |
| Password:                                                            |                                                                                                    |
|                                                                      | Login Cancel                                                                                                    |

3. Vous accéderez alors à l'écran principal de l'Outil de vérification de la disponibilité affichée à la page suivante.

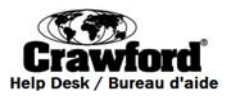

### Écran principal de l'Outil de réservation

L'Outil de réservation sert à :

- 1. Indiquer votre disponibilité pour les audiences à venir.
- 2. Afficher vos audiences à venir.
- 3. *Remplir le Formulaire logistique en préparation des audiences.*

Le calendrier de l'Outil de réservation s'ouvre par défaut sur le mois en cours. Les audiences et dates prévues pour lesquelles vous avez indiqué votre non-disponibilité seront affichées.

| English  |                                   | < no                 | ovembre - 201         | 13 🗪                   | IFM                               | S Quitter  |
|----------|-----------------------------------|----------------------|-----------------------|------------------------|-----------------------------------|------------|
| dimanche | lundi                             | mardi                | mercredi              | jeudi                  | vendredi                          | sameni     |
|          |                                   |                      | 1                     |                        | 1                                 | 2 2        |
| 3        | 4<br>D-10000-100 Mile<br>House BC | 5<br>D-10000-Ajax ON | 6<br>D-10000-Anzac AB | 7<br>D-10000-Arborg MB | 8<br>D-10000-Archerwill SK        | <b>4</b> 9 |
| 10       | 11                                | 12                   | 13                    | 14                     | 15<br>Not Available - Jane<br>Law | <b>1</b> 6 |

- 1. Navigation : Pour accéder à un autre mois, utilisez la flèche gauche pour retourner à un mois antérieur de l'année et la flèche droite pour accéder à un mois postérieur de l'année.
- 2. Instructions de sortie : Cliquez sur *Sortie* pour quitter la base de données du SIGF et pour retourner à l'écran Ouverture de session initial d'Instant Web Publishing (Publication Web instantanée).
- 3. Indiquez votre disponibilité : Pour indiquer votre disponibilité, cliquez sur la date pour laquelle vous désirez indiquer Non disponible. Si vous avez cliqué sur une date inappropriée ou si vous désirez modifier plus tard la date pour indiquer votre disponibilité, vous n'avez qu'à simplement cliquer de nouveau sur la date et l'entrée Non disponible disparaîtra.

**CONSEIL** : N'utilisez pas le bouton de retour arrière de votre navigateur lorsque vous indiquez votre disponibilité car vous risqueriez de perdre votre connexion au site.

- 4. Formulaire logistique : Cliquez sur une audience et le formulaire logistique s'ouvrira.
  - a. Cliquez sur la ligne à coté de « l'adresse postale courante du réclamant (demandeur) » pour commencer à taper et à remplir le formulaire.

**CONSEIL** : Après 10 minutes d'inactivité du SIGF, vous perdrez votre connexion au site web. Cliquez fréquemment sur le bouton *Sauvegarder* au bas du formulaire afin d'assurer la sauvegarde de vos renseignements.

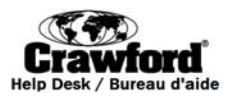

- b. Lorsque vous arriverez à la fin du formulaire, veuillez cliquer sur *Sauvegarder*, puis sur *Soumettre*. Vous pouvez aussi cliquer sur *Sauvegarder* si vous désirez retourner plus tard au formulaire pour le remplir.
- c. Si vous désirez retourner à l'écran principal de l'Outil de vérification de la disponibilité, cliquez sur *Sauvegarder* au bas de l'écran et l'on vous invitera alors à retourner au calendrier.

| Formulaire - Besoins logistiques relat<br>cadre du processus d'évaluation indé                                                                                                    | PROTÉGÉ B une fois terminé<br>ifs aux audiences tenues dans le<br>pendant (PEI)                                                                                                    |  |  |
|----------------------------------------------------------------------------------------------------|----------------------------------------------------------------------------------------------------|--|--|
| Numéro de dossier du PEI:Dat                                                                                                    | e à laquelle le formulaire a été rempli :                                                                                                    |  |  |
| Nom du/de la réclamant/e (tel qu'il paraît sur la carte d                                                                                                    | 'identité émise par le gouvernement) ∶                                                                                                    |  |  |
| Adresse postale courante du/de la réclamant/e : _                                                                                                    |                                                                                                    |  |  |
| Lieu de l'audience :<br>Quel est le lieu préféré du/de la réclamant/e pour la<br>tenue de l'audience?<br>Si un lieu/endroit précis est préféré, n'oubliez pas de l'indiquer<br>ici. Si aucune préférence n'est indiquée ici, le Service de<br>gestion des audiences pourrait ne pas approuver les demandes<br>de modification du lieu, une fois la réservation faite. (Si<br>l'audience doit être tenue à la résidence du réclamant en raison | Ville/Communauté :<br>Lieu préféré de l'audience :                                                                                                    |  |  |
| de circonstances exceptionnelles, veuillez fournir de façon<br>précise et détaillée l'adresse et comment s'y rendre).                                                                                                    | (Si vous n'indiquez pas un lieu préféré de<br>l'audience, les modifications basées sur la<br>préférence pourraient ne pas être faites une fois que<br>l'avis d'audience aura été transmis.)                                                       |  |  |
| Rencontre pré-audience entre l'avocat et le/la<br>réclamant/e : Une rencontre pré-audience a-t-elle<br>été prévue?<br>☐ Oui ☐ Non<br>La Service de gestion des audiences tenters de prévoir dans sa                                                                                                    | (Remarque : Le SAPI n'est pas responsable de<br>l'organisation, du prépaiement ou du remboursement<br>portant sur les locaux de rencontre pré-audience; les<br>avocats qui souhaitent tenir une rencontre pré-audienc<br>en seront responsables.) |  |  |
| planification des déplacements une façon de tenir compte des<br>demandes de rencontre des avocats avec les réclamants<br>durant l'après-midi qui précède la date de l'audience lorsque les                                                                                                    | Date de l'audience :                                                                                                    |  |  |
| demandes seront faites par le biais du présent formulaire au<br>moins huit (8) semaines avant la date de l'audience.<br>Si les avocats prévoient rencontrer les réclamants durant                                                                                                    | Date/heure de la rencontre pré-audience :                                                                                                    |  |  |
| l'aprés-midi qui précède la date de l'audience, vous devez<br>indiquer l'heure du rendez-vous ici.                                                                                                    | Lieu de la rencontre pré-audience :                                                                                                    |  |  |
|                                                                                                    |                                                                                                    |  |  |

 For questions or assistance contact the IFMS Help Desk / Pour toute question ou aide, veuillez communiquer avec le Bureau d'aide du SIGF

 1-877-739-8935
 IFMSHelpDesk@crawco.ca
 17 / 17